### ภาคผนวก ง วิธีการติดตั้งโปรแกรม AppServ

#### เตรียมโปรแกรมเพื่อติดตั้ง

ดาวน์โหลดโปรแกรม AppServ จากเว็บไซต์ <u>http://www.appservnetwork.com</u> โดยเลือก เวอร์ชั่นที่ต้องการติดตั้งระหว่างเวอร์ชั่น 2.4.x และ 2.5.x

#### โดยความแตกต่างของ 2 เวอร์ชั่นนี้คือ

2.4.x คือเวอร์ชั่นที่นำ Package ที่มีความเสถียรเป็นหลัก เหมาะสำหรับผู้ที่ต้องการความ มั่นคงของระบบ โดยไม่ได้มุ่งเน้นที่จะใช้ฟังก์ชั่นใหม่

2.5.x คือเวอร์ชั่นที่นำ Package ใหม่ๆ นำมาใช้งานโดยเฉพาะ เหมาะสำหรับนักพัฒนาที่ ต้องการระบบใหม่ๆ หรือต้องการทดสอบ ทดลองใช้งานฟังก์ชั่นใหม่ ซึ่งอาจจะไม่ได้ความเสถียรของ ระบบได้ 100% เนื่องจากว่า Package จากนักพัฒนานั้น ยังอยู่ในช่วงของขั้นทดสอบ ทดลองเพื่อหา ข้อผิดพลาดอยู่

# ขั้นตอนการติดตั้ง AppServ

1. ดับเบิ้ลคลิกไฟล์ appserv-win32-x.x.x.exe เพื่อทำการติดตั้ง จะปรากฎหน้าจอตามภาพ ที่ ง.1

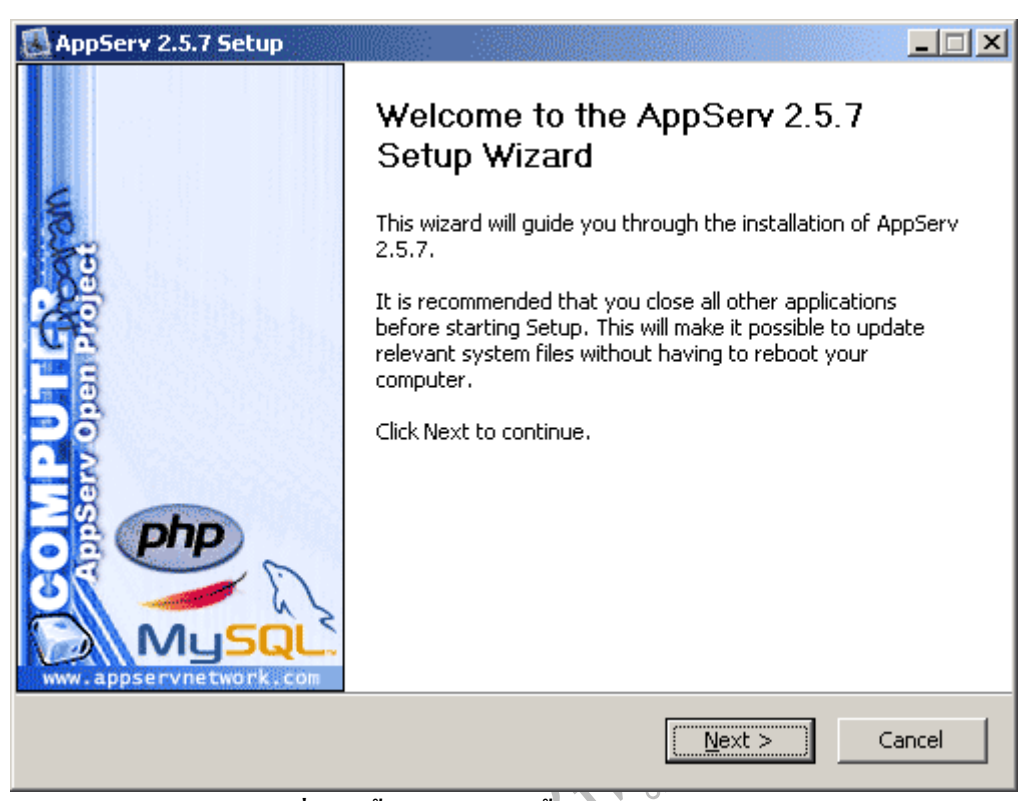

## ภาพที่ ง. 1 ขั้นตอนการติดตั้งโปรแกรม AppServ

. 1 ขั้นตอนการติ อาการติ อาการติ

 2. เข้าสู่ขั้นตอนเงื่อนไขการใช้งานโปรแกรม โดยโปรแกรม AppServ ได้แจกจ่ายในรูปแบบ GNU License หากผู้ติดตั้ง เงื่อนไขต่างๆ เสร็จสิ้นแล้ว หากยอมรับเงื่อนไขให้กด Next เพื่อเข้าสู่การ ติดตั้งในขั้นต่อไป แต่หากว่าไม่ยอมรับเงื่อนไข ให้กด Cancel เพื่อออกจากการติดตั้งโปรแกรม AppServ ดังภาพที่ ง.2

| 🛃 AppServ 2.5.7 Setup                                                                                       |                                                                                                    |
|----------------------------------------------------------------------------------------------------|----------------------------------------------------------------------------------------------------|
|                                                                                                    | <b>License Agreement</b><br>Please review the license terms before installing AppServ 2.5.7.                                               |
| Press Page Down to see th                                                                                   | e rest of the agreement.                                                                                                    |
| GNU LESSER G<br>Version 2.1,                                                                                | ENERAL PUBLIC LICENSE                                                                                                    |
| Copyright (C) 1991, 1999<br>59 Temple Place, Suite<br>Everyone is permitted to<br>of this license document, | Free Software Foundation, Inc.<br>330, Boston, MA 02111-1307 USA<br>copy and distribute verbatim copies<br>but changing it is not allowed. |
| [This is the first released w<br>as the successor of the G<br>the version number 2.1.]                      | version of the Lesser GPL. It also counts<br>NU Library Public License, version 2, hence                                                   |
| If you accept the terms of<br>agreement to install AppSe                                                    | the agreement, click I Agree to continue. You must accept the<br>rv 2.5.7.                                                                 |
| Nullsoft Install System v2.19 -                                                                             |                                                                                                    |
|                                                                                                    | < <u>B</u> ack I <u>A</u> gree Cancel                                                                                                    |

ภาพที่ ง.2 แสดงรายละเอียดเงื่อนไขการ GNU License

3. เข้าสู่ขั้นตอนการเลือกปลายทางที่ต้องการติดตั้ง โดยค่าเริ่มต้นปลายทางที่ติดตั้งจะเป็น
 C:\AppServ หากต้องการเปลี่ยนปลายทางที่ติดตั้ง ให้กด Browse แล้วเลือกปลายทางที่ต้องการ
 ตามภาพที่ ง.3 เมื่อเลือกปลายทางเสร็จสิ้น ให้กดปุ่ม Next เพื่อเข้าสู่ขั้นตอนการติดตั้งขั้นต่อไป

| 🛃 AppServ 2.5.7 Setup                                     |                                                                                                    |        |
|-----------------------------------------------------------|----------------------------------------------------------------------------------------------------|--------|
|                                                           | <b>Choose Install Location</b><br>Choose the folder in which to install AppServ 2.5.7.               |        |
| Setup will install AppServ 2<br>Browse and select another | .5.7 in the following folder. To install in a different folder, c<br>folder. Click Next to continue. | lick   |
| Destination Folder                                        | Browse                                                                                               |        |
| Space required: 48.8MB<br>Space available: 5.5GB          |                                                                                                    |        |
| Nullsoft Install System v2,19 -                           | < Back Next >                                                                                        | Iancel |

# ภาพที่ ง.3 เลือกปลายทางการติดตั้งโปรแกรม AppServ

 4. เลือก Package Components ที่ต้องการติดตั้ง โดยค่าเริ่มต้นนั้นจะให้เลือกลงทุก Package แต่หากว่าผู้ใช้งาน ต้องการเลือกลงเฉพาะบาง Package ก็สามารถเลือกตามข้อที่ต้องการออก โดย รายละเอียดแต่ละ Package มีดังนี้

- Apache HTTP Server คือ โปรแกรมที่ทำหน้าเป็น Web Server
- MySQL Database คือ โปรแกรมที่ทำหน้าเป็น Database Server
- PHP Hypertext Preprocessor คือ โปรแกรมที่ทำหน้าประมวลผลการทำงานของ ภาษา PHP
- phpMyAdmin คือ โปรแกรมที่ใช้ในการบริหารจัดการฐานข้อมูล MySQL ผ่าน เว็บไซต์

เมื่อทำการเลือก Package ตามภาพที่ ง.4 เรียบร้อยแล้ว ให้กด Next เพื่อเข้าสู่ขั้นตอนการติดตั้งต่อไป

| 🛃 AppServ 2.5.7 Setup           |                                                                                                    |
|---------------------------------|----------------------------------------------------------------------------------------------------|
|                                 | Select Components<br>Select the components you want to install, clear the components<br>you do not want to install. |
| AppServ Package Comp            | ponents                                                                                                    |
| 🔽 Apache HTTP Ser               | ver                                                                                                    |
| 🔽 MySQL Database                |                                                                                                    |
| PHP Hypertext P                 | reprocessor                                                                                                    |
| 🔽 phpMyAdmin                    |                                                                                                    |
|                                 |                                                                                                    |
|                                 |                                                                                                    |
|                                 |                                                                                                    |
|                                 |                                                                                                    |
| Nullsoft Install System v2,19 - |                                                                                                    |
|                                 | < Back Next > Cancel                                                                                                |
|                                 |                                                                                                    |

ภาพที่ ง.4 เลือก Package Components ที่ต้องการติดตั้ง

e es

5. กำหนดค่าคอนฟิกของ Apache Web Server มีอยู่ด้วยกันทั้งหมด 3 ส่วน ตามภาพที่ ง.5 คือ

- Server Name คือ ช่องสำหรับป้อนข้อมูลชื่อ Web Server ของท่านเช่น <u>www.appservnetwork.com</u>
- Admin Email คือ ช่องสำหรับป้อนข้อมูล อีเมล์ผู้ดูแลระบบ เช่น root@appservnetwork.com
- HTTP Port คือ ช่องสำหรับระบุ Port ที่จะเรียกใช้งาน Apache Web Server โดยทั่วไปแล้ว Protocol HTTP นั้น จะมีค่าหลักคือ 80 หากว่าท่านต้องการหลีกเลี่ยง การใช้ Port 80 ก็สามารถแก้ไขได้หากมีการ เปลี่ยนแปลง Port การเข้าใช้งาน Web Server แล้ว ทุกครั้งที่เรียกใช้งานเว็บไซต์จำเป็นที่ต้องระบุหมายเลข Port ด้วย เช่น หากเลือกใช้ Port 99 ในการเข้าเว็บไซต์ทุกครั้งต้องใช้ <u>http://www.appservnetwork.com:99</u> จึงจะสามารถเข้าใช้งานได้

| 🔝 AppServ 2.5.7 Setup                                    |        |        |
|----------------------------------------------------------|--------|--------|
| Apache HTTP Server Information                           | on.    |        |
| Server Name (e.g. www.appservnetwork.com)                |        |        |
| localhost                                                |        |        |
| Administrator's Email Address (e.g. webmaster@gmail.com) |        |        |
| root@appservnetwork.com                                  |        |        |
| Apache HTTP Port (Default : 80)                          |        |        |
| Nullsoft Install System v2.19                            | Next > | Cancel |

#### ภาพที่ ง.5 แสดงการกำหนดค่าคอนฟิกค่า Apache Web Server

6. กำหนดค่าคอนฟิกของ MySQL Database มีอยู่ด้วยกันทั้งหมด 3 ส่วน ตามภาพที่ ง.6 คือ

- Root Password คือช่องสำหรับป้อน รหัสผ่านการเข้าใช้งานฐานข้อมูลของ Root หรือผู้ดูแลระบบ ทุกครั้งที่เข้าใช้งานฐานข้อมูลในลักษณะที่เป็นผู้ดูแลระบบ ให้ระบุ user คือ root
- Character Sets ใช้ในการกำหนดค่าระบบภาษาที่ใช้ในการจัดเก็บฐานข้อมูล, เรียงลำดับฐานข้อมูล, Import ฐานข้อมูล, Export ฐานข้อมูล, ติดต่อฐานข้อมูล
- Old Password หากท่านมีปัญหาเกี่ยวกับการใช้งาน PHP กับ MySQL API เวอร์ชั่น เก่า โดยเจอ Error Client does not support authentication protocol requested by server; consider upgrading MySQL client ให้เลือกในส่วนของ Old Password เพื่อ หลีกเลี่ยงปัญหานี้
- Enable InnoDB หากท่านต้องการใช้งานฐานข้อมูลในรูปแบบ InnoDB ให้เลือก ในส่วนนี้ด้วย

| 🛃 AppServ 2.5.7 Setup                                                                     |
|-------------------------------------------------------------------------------------------|
| MySQL Server Configuration<br>Configure the MySQL Server instance.                        |
| Please enter Root password for MySQL Server.                                              |
| Enter root password                                                                       |
| Re-enter root password                                                                    |
| MySQL Server Setting<br>Character Sets and Collations<br>UTF-8 Unicode                    |
| <ul> <li>Old Password Support (PHP MySQL API function.)</li> <li>Enable InnoDB</li> </ul> |
| Nullsoft Install System v2,19 < Back Install Cancel                                       |

# ภาพที่ ง.6 แสดงการกำหนดค่าคอนฟิกของ MySQL Database

7. สิ้นสุดขั้นตอนการติดตั้งโปรแกรม AppServ สำหรับขั้นตอนสุดท้ายนี้จะมีให้เลือกว่า ด้องการสั่งให้มีการรัน Apache และ MySQL ทันทีหรือไม่ จากนั้นกดปุ่ม Finish เพื่อเสร็จสิ้นการ ติดตั้งโปรแกรม AppServ

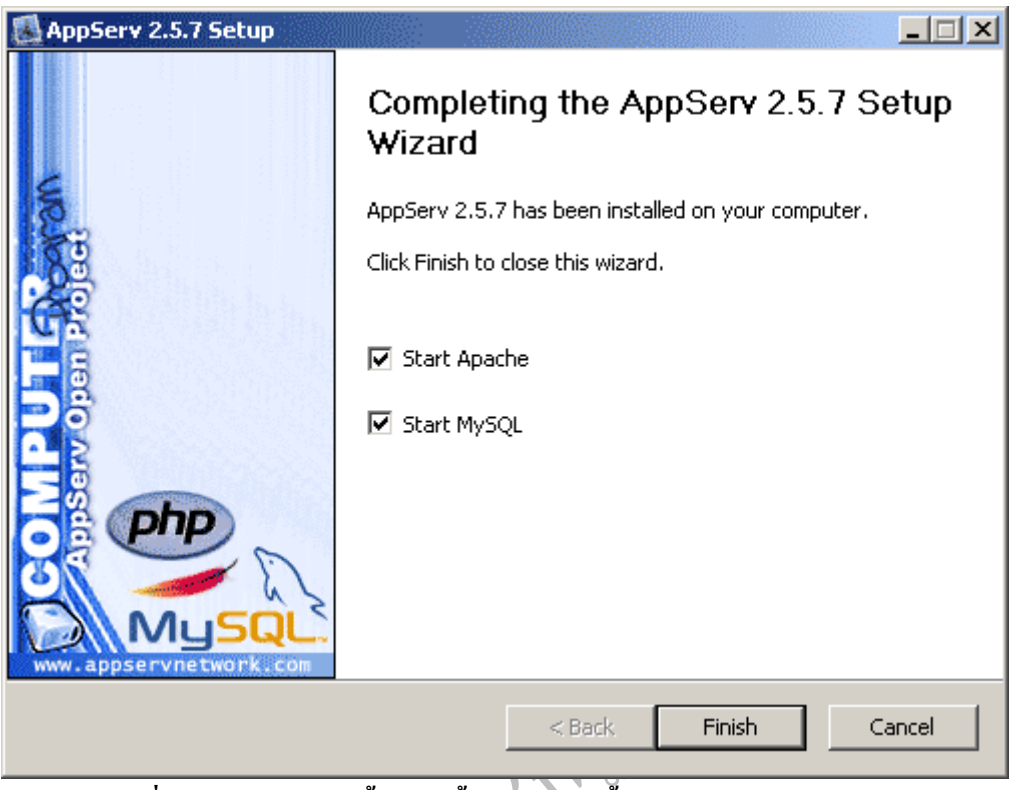

ภาพที่ ง.7 แสดงหน้าจอขั้นตอนสิ้นสุดการติดตั้งโปรแกรม AppServ